## **REESTABLECER CONTRASEÑA SAC**

Las personas que están registradas en la plataforma SAC y se les olvido de la clave de ingreso pueden solicitar restablecerla, estando en la pagina del SAC, ingresamos a la opción **recordar contraseña** 

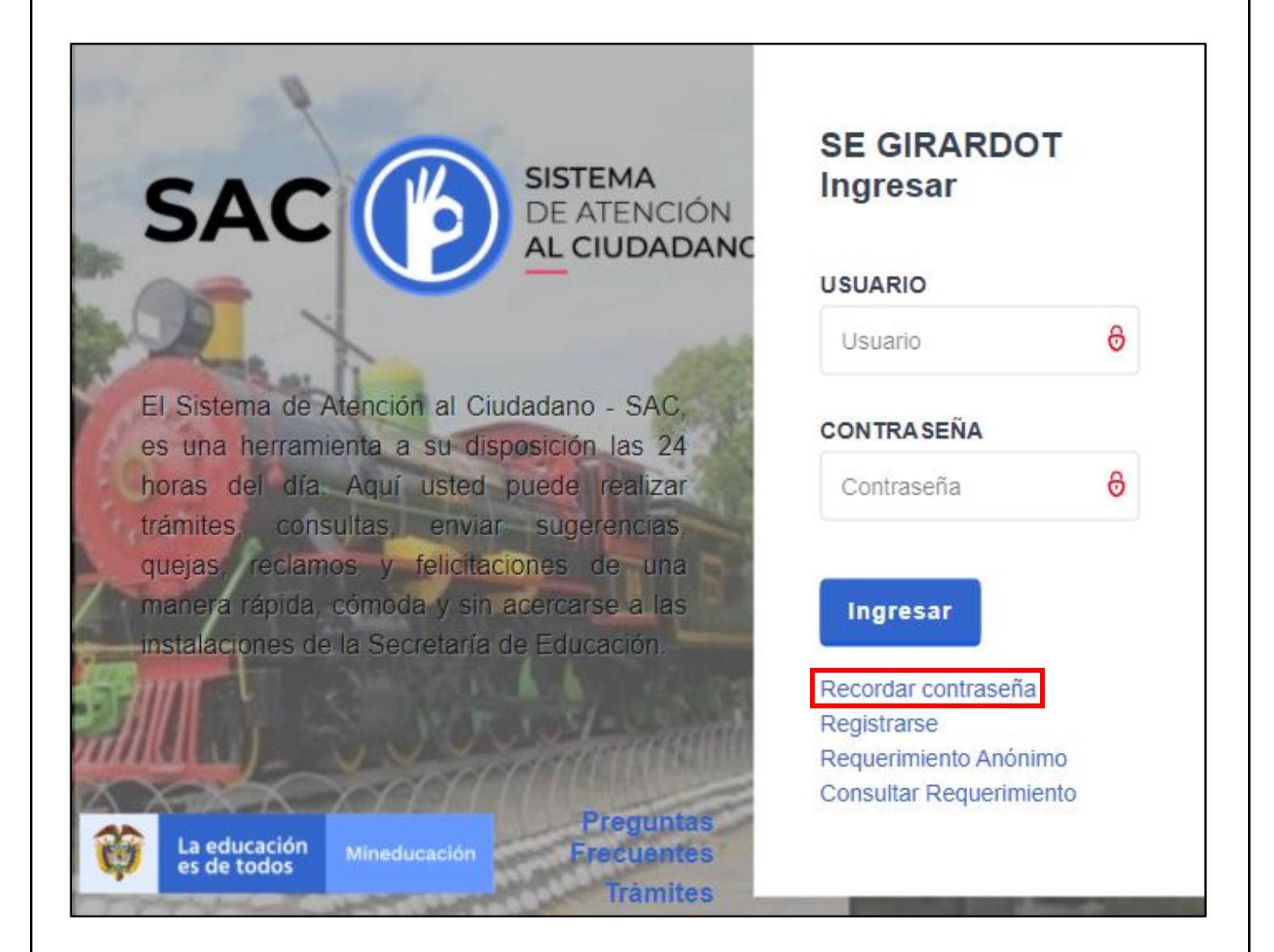

Seleccionamos la opción de recuperación con número de identificación, se ingresa el numero de CC, en la opción ROL seleccionar el respectivo y el sistema le mostrara el usuario suyo, en correo electrónico verificar que los parámetros mostrados sean de su correo y dan en aceptar.

| RECORDAR CONTRASEÑA                                                                                                    |
|----------------------------------------------------------------------------------------------------|
| Seleccione la opción por la cual desea recuperar su contraseña, si recuerda su USUARIO<br>(login de ingreso) selecciónelo, en caso contrario seleccione la opción de No.<br>IDENTIFICACIÓN, el número digitado debe coincidir exactamente con el registrado en el<br>sistema. |
| OPCIÓN DE OUSUARIO<br>RECUPERACIÓN NO. IDENTIFICACIÓN                                                                                                    |
| No.<br>IDENTIFICACIÓN XXXXXXXX                                                                                                    |
| ROL FUNCIONARIO V                                                                                                    |
| USUARIO XXXXXXXXX                                                                                                    |
| Al siguiente correo electrónico se enviará un enlace para el cambio de contraseña, en caso d<br>no reconocerlo contáctese con la Secretaría de Educación para la actualización de sus datos<br>(Se ocultaron algunos caracteres por seguridad).                               |
| CORREO<br>ELECTRÓNICO si <sup>************************************</sup>                                                                                                    |
| ✓ Aceptar ← Volver                                                                                                    |

El sistema generara una confirmación en la cual indica que si el correo es el suyo al cual deben darle en aceptar

| sac2.gestionsecretariasdeeducacion.g                                                                | ov.co dice |          |  |
|----------------------------------------------------------------------------------------------------|------------|----------|--|
| ¿Está seguro que reconoce el correo y desea continuar el proceso de<br>recuperación de contraseña?. |            |          |  |
|                                                                                                    | Aceptar    | Cancelar |  |

El sistema vuelve a notificar que envió un enlace al correo para el cambio de clave el cual tendrá 10 minutos de vigencia para el proceso de restauración de la clave, dan en aceptar

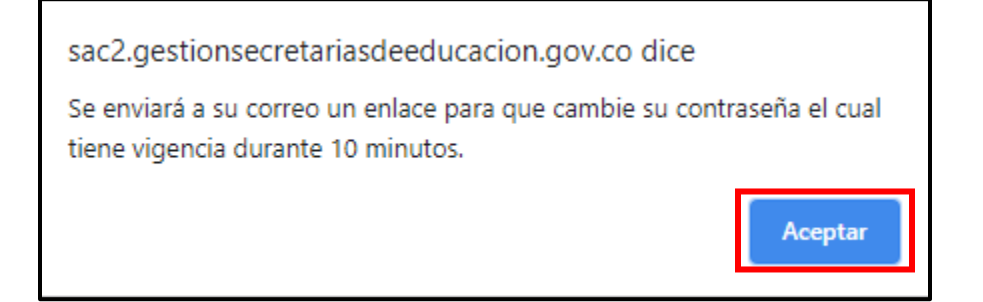

Se dirigen a su correo y validan un enlace enviado por SAC e ingresa a ese enlace para restablecer la nueva clave

| SAC - SE GIRARDOT                                                                                                    |
|----------------------------------------------------------------------------------------------------|
| De: Notificaciones SAC Para: XXXXXXXXXX                                                                                                    |
| Hola,<br>Su petición para recuperar la contraseña, por favor acceder al enlace, para crear una nueva contraseña.<br>ENTIDAD: SE GIRARDOT<br>USUARIO: xxxxxxxxxxx |
| http://sac2.gestionsecretariasdeeducacion.gov.co/app_retrieve_pswd/index.php?act_code=tVISLb&sec=36                                                              |

Al ingresar al enlace le mostrara las opciones para generar la nueva clave, digitan la nueva contraseña una que no se les olvide, la confirman y dan en aceptar y ya queda restablecida para el ingreso.

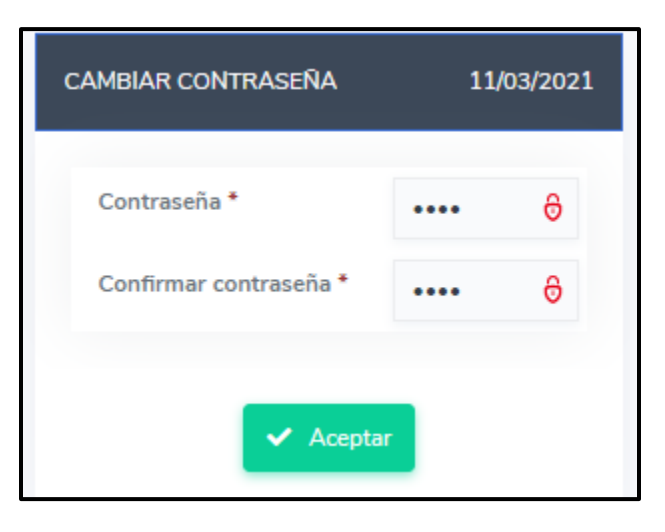